# Пошаговая инструкция по работе с расписаниями

| Ог | лавление                                    |   |
|----|---------------------------------------------|---|
| 1. | Вход в систему                              | 2 |
| 2. | Основное окно программы                     | 2 |
| 3. | Создание и редактирование расписания врачей | 3 |
| 4. | Заполнение расписания из шаблона            | 6 |
| 5. | Создание шаблона расписания                 | 7 |

## 1. Вход в систему

Первым делом после запуска программы появится окно авторизации.

| Вход в СиМед-Клиника |                      |   |  |  |  |  |  |  |
|----------------------|----------------------|---|--|--|--|--|--|--|
| Тип учетной записи   | Учетная запись СиМед | ~ |  |  |  |  |  |  |
| Логин                | Самойлова            | ~ |  |  |  |  |  |  |
| Пароль               |                      |   |  |  |  |  |  |  |
| ОК Отмена            |                      |   |  |  |  |  |  |  |

Здесь необходимо указать тип учётной записи, выбрать под чьим именем нужно зайти и указать пароль. Для входа требуется подтвердить данные, нажав на кнопку «ОК».

#### 2. Основное окно программы

После авторизации откроется основное окно программы.

| 2  |                     | Си             | Мед-Клиника - | Основной (ОС    | ОО "Клиника П   | Ілюс"). Полі     | ьзователь:Сам        | ойлова          | Регина | а Васильевна 🛛 🗕 🗖        | ×        |  |
|----|---------------------|----------------|---------------|-----------------|-----------------|------------------|----------------------|-----------------|--------|---------------------------|----------|--|
| Оп | ерации              | Справочн       | ники Профосмо | тры 302н Услуг  | и Отчеты Сеј    | рвис Админ       | нистрирование        | ?               |        |                           | Разверну |  |
|    | Поиск Х Организация |                |               |                 |                 |                  |                      |                 |        |                           |          |  |
|    |                     | Номер<br>карты | Фамилия       | Имя             | Отчество        | Дата<br>рождения | Паспортные<br>данные | Номер<br>полиса | OMC    | Место жительства          | Mect ^   |  |
| •  | vip                 | 1140           | _A            | _A              | _A              | 01.01.1980       |                      |                 |        |                           |          |  |
|    | -                   | 1933           | _AA           | _AA             | _AA             | 01.01.1980       |                      |                 |        |                           | _Пері    |  |
|    |                     | 1934           | _Абу          | _Эби            | _Манэ           | 16.03.1970       |                      |                 |        |                           | ЛГТУ     |  |
|    | vip                 | 1935           | _Абэ          | _Эли            | _Мухаммед       | 10.10.1994       |                      |                 |        |                           | Инде:    |  |
|    |                     | 1141           | _6            | _Б              | _6              | 01.01.1980       |                      |                 |        | тел.89006439090           | Инде:    |  |
|    |                     | 5              | _Балычев      | Игорь           | Михайлович      | 11.10.1990       |                      |                 |        |                           | Инде:    |  |
|    | vip                 | 1931           | _Безработный  | Роман           | Иннокентиевич   | 10.10.1983       |                      |                 |        | Липецкая обл., г. Липецк, |          |  |
|    | vip                 | 1142           | _Вахромеев    | _Евгений        | _Иванович       | 13.07.1982       |                      |                 |        |                           | OAO      |  |
|    | vip                 | 1144           | _Загорский    | Руслан          | Николаевич      | 10.03.1994       | 42 07 Nº374829       |                 |        | 399833, Липецкая, Грязи   | Инде:    |  |
|    |                     | 1111           | _Колымов      | Борис           | Аркадьевич      | 11.11.1970       |                      |                 |        |                           | ЛГТУ     |  |
|    | vip                 | 1112           | _Колымов      | Илья            | Борисович       | 01.10.2013       |                      |                 |        |                           |          |  |
|    | vip                 | 4              | _Юрьев        | Юрий            | Семенович       | 01.01.1980       |                      |                 |        |                           | Инде:    |  |
|    | vip                 | 365            | Абраамян      | Артур           | Миасникович     | 07.11.1983       |                      |                 |        | 399330, тел.88009991212   | 000      |  |
|    | vip                 | 981            | Абрамов       | Алексей         | Николаевич      | 05.03.1983       | 42 03 №777333        |                 |        | 398002, Липецкая, Липец   | 000      |  |
|    | vip                 | 917            | Абрамов       | Андрей          | Николаевич      | 19.06.1991       |                      |                 |        | тел.88009990909           | 000      |  |
|    | vip                 | 1143           | Абрамов       | Виктор          | Васильевич      | 13.02.1974       |                      |                 |        |                           | Инде:    |  |
|    | vip                 | 880            | Абрамова      | Ирина           | Александровна   | 24.05.1984       |                      |                 |        |                           | 000      |  |
|    | s                   | 1047           | Абуева        | Анна            | Юрьевна         | 01.02.1986       |                      |                 |        | 398002, Липецкая, Липец   | 000      |  |
|    | vio                 | 461            | APPSYLMIAP    | Ausoaia         | Николзерии      | 15 01 1972       |                      |                 |        |                           | 000 ×    |  |
|    |                     |                |               |                 |                 |                  |                      |                 |        |                           | 7        |  |
| 1  | Пация               | енты           | Документы     | Запись на прием | <i> о</i> плата |                  |                      |                 |        |                           |          |  |

Внизу окна расположены вкладки, связанные с различной деятельностью работников медицинской организации. Для записи на приём пациента необходимо выбрать вкладку «Запись на приём».

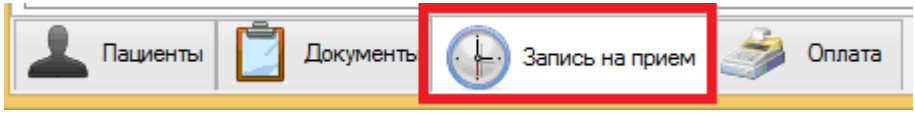

Интерфейс данного модуля состоит из трёх элементов:

- 1) Панель инструментов
- 2) Таблица с расписанием
- 3) Настройки отображения расписания

|                                                   | 🕞 🌽 🗙 👀 🛅 🏂 📰 📓 - 🗁 Врач: - <mark>Алексеев Иван Иванович</mark> < > Поликлиника: 1 |           |                |           |                  |           |               |                                                                                                    |  |  |  |  |
|---------------------------------------------------|------------------------------------------------------------------------------------|-----------|----------------|-----------|------------------|-----------|---------------|----------------------------------------------------------------------------------------------------|--|--|--|--|
| 08 00                                             | anp.03 II⊦                                                                         | 4 вторник | <b>5</b> среда | 6 четверг | <b>/</b> пятница | 8 суббота | 9 воскресенье | 03.04.2017.     09.04.2017.       27     28     29     30     31     1     2       3     4     5     6     7     8     9       10     11     12     13     14     15     16       17     18     19     20     21     22     23 |  |  |  |  |
| 30<br>45<br>09 00<br>15<br>30                     |                                                                                    |           |                |           |                  |           | 2             | Сетка расписания Размер Авто Х Надлиси Пациенты Масштабировать по вертикали Перенос записей на прием                                                                                                    |  |  |  |  |
| 43<br>10 00<br>15<br>30<br>45<br>11 00<br>15<br>5 |                                                                                    |           |                |           |                  |           |               | Перетащите сюда<br>записи для<br>переноса на<br>другую дату                                                                                                    |  |  |  |  |

#### 3. Создание и редактирование расписания врачей

Первым делом необходимо нажать на иконку с таблицей в панели инструментов.

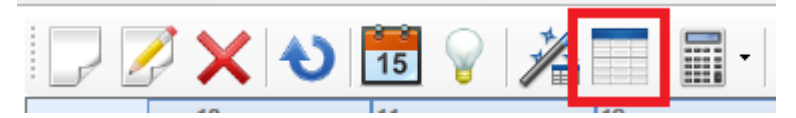

После чего откроется окно «Расписание работы», которое по структуре схоже с модулем «Запись на приём».

В нём сначала нужно в панели инструментов выбрать сотрудника, нажав на кнопку «…». Откроется окно со списком работников. Выбрать работника можно посредством двойного клика по необходимой строке.

Дальше в календаре, что находится справа, нужно выбрать неделю, на которую будет создано расписание.

|                 | Расписание работы – 🗆 🗙                         |            |          |                    |                    |           |      |      |    |          |      |             |          |          |    |
|-----------------|-------------------------------------------------|------------|----------|--------------------|--------------------|-----------|------|------|----|----------|------|-------------|----------|----------|----|
|                 | 🕞 🖉 🗙 🕙 🏂 💾 🌑 Сотрудник: Алексеев Иван Иванович |            |          |                    |                    |           |      |      |    |          |      |             |          |          |    |
|                 | апр.10 Пн                                       | 11 вторник | 12 среда | 13 четверг         | 14 пятница         | 15 суббот | a 16 | Bc 🗖 | 0  | 0        | 10.0 | 4.201       | 7-       |          |    |
|                 |                                                 |            |          |                    |                    |           |      |      |    |          | 16.0 | 14.20       |          | 0        | 6  |
| 08 00           |                                                 |            |          |                    |                    |           |      |      |    |          |      |             |          |          |    |
| 30              |                                                 |            |          |                    |                    |           |      |      |    |          | Апре | ель 20      | 017      |          |    |
| 09 00           |                                                 |            |          | Основной           |                    |           |      |      | Пн | Βт       | Ср   | Чт          | Пт       | Сб       | Вс |
| 30              |                                                 |            |          | (000<br>"Клиника   |                    |           |      |      | 27 | 28       | 29   | 30          | 31       | 1        | 2  |
| 10 00           |                                                 |            |          | Плюс")             |                    |           |      |      | 10 | 11       | 12   | 13          | 14       | 15       | 9  |
| 30              |                                                 |            |          | с 9:00 до<br>13:30 |                    |           |      |      | 17 | 18       | 19   | 20          | 21       | 22       | 23 |
| 11 00           |                                                 |            |          | 15.50              |                    |           |      |      | 24 | 25       | 26   | 27          | 28       | 29       | 30 |
| 30              |                                                 |            |          |                    |                    |           |      |      |    |          | M    | × 201       | 7        |          | _  |
| 12 00           |                                                 |            |          |                    |                    |           |      |      | Пн | Вт       | Ср   | и 201<br>Чт | /<br>Пт  | Cf       | Bc |
| 30              |                                                 |            |          |                    |                    |           |      |      | 1  | 2        | 3    | 4           | 5        | 6        | 7  |
| 12 00           |                                                 |            |          |                    |                    |           |      |      | 8  | 9        | 10   | 11          | 12       | 13       | 14 |
| 30              |                                                 |            |          |                    | Основной           |           |      |      | 15 | 16<br>23 | 1/   | 18<br>25    | 19<br>26 | 20<br>27 | 21 |
| 1 / 00          |                                                 |            |          |                    | (000               |           |      |      | 29 | 30       | 31   | 1           | 2        | 3        | 4  |
| 30              |                                                 |            |          |                    | "Клиника<br>Плюс") |           |      |      | 5  | 6        | 7    | 8           | 9        | 10       | 11 |
| 1 = 00          |                                                 |            |          |                    | с 13:30 до         |           |      |      |    |          |      |             |          |          |    |
| <sup>13</sup> — |                                                 |            |          | I                  | 17:30              |           |      | ~    | ·  |          |      |             |          |          |    |
|                 |                                                 |            |          |                    |                    |           |      |      |    |          |      |             |          |          |    |
|                 |                                                 |            |          |                    |                    |           |      |      |    |          |      |             |          |          |    |
|                 |                                                 |            |          |                    |                    |           |      |      |    |          |      |             |          |          |    |
|                 |                                                 |            |          |                    | Закрыть            |           |      |      |    |          |      |             |          |          |    |
|                 |                                                 |            |          |                    | salpono            |           |      |      |    |          |      |             |          |          |    |

Когда первоначальные данные указаны, можно переходить к заполнению самого расписания.

При нажатии на первую иконку в панели инструментов откроется окно «Временной период работы».

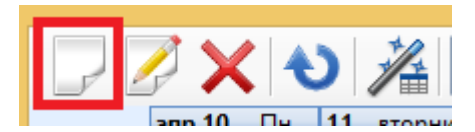

В нём необходимо указать дату, время начала и окончания роботы и кабинет. При необходимости можно указать услугу, написать комментарий или изменить место работы.

| Bp                     | ременной период работы 🛛 – 🗖 💌         |
|------------------------|----------------------------------------|
| График раб             | боты: Пн.Вт.Ср.Чт.Пт.Сбс 8:00 до 19:00 |
| Поликлиника            | Основной (ООО "Клиника Плюс") 🗸        |
| Дата                   | 10.04.2017                             |
| Время начала работы    | 08:00                                  |
| Время окончания работы | 19:00                                  |
| Услуга                 | X                                      |
| Кабинет                | ✓ X                                    |
| Комментарий            |                                        |
| Сохранить              | Отмена                                 |

По завершению ввода данных требуется нажать на кнопку «Сохранить». В дальнейшем всё это будет отражено в таблице с расписанием.

|       | Расписание работы – 🗆 🗙 |            |                  |                |                  |            |       |           |    |        |               |    |    |
|-------|-------------------------|------------|------------------|----------------|------------------|------------|-------|-----------|----|--------|---------------|----|----|
|       | 🖉 🗙 🔊                   | 2 H        | О Сотрудник:     | Бондарев Миха  | ил Дмитриевич    |            |       |           |    |        |               |    |    |
|       | апр.10 Пн               | 11 вторник | 12 среда         | 13 четверг     | 14 пятница       | 15 суббота | 16 Bc |           |    | 10.04. | 2017-         |    |    |
|       | [                       | Заполни    | ть расписание на | основании шабл | она расписания с | отрудника  |       |           |    | 16.04  | 2017          |    |    |
|       |                         |            |                  |                |                  |            |       |           |    |        |               |    |    |
| 00 00 | (Onverse a              | N          |                  |                |                  |            |       |           |    | Апрель | 2017          |    |    |
| 08    | (000                    |            |                  |                |                  |            |       | Пн        | Βт | Cp 4   | т Пт          | Сб | Вс |
|       | "Клиника                |            |                  |                |                  |            |       | 27        | 28 | 29 3   | 0 31          | 1  | 2  |
| 09    | Плюс")                  |            |                  |                |                  |            |       | 10        | 4  | 5      | 5 /<br>2 14   | 8  | 9  |
| 30    | (14 Терапевт            |            |                  |                |                  |            |       | 17        | 18 | 19 2   | 0 21          | 22 | 23 |
| 10 00 | 302н)                   |            |                  |                |                  |            |       | 24        | 25 | 26 2   | 7 28          | 29 | 30 |
| 30    | с 8:00 до 19:00         |            |                  |                |                  |            |       |           |    |        |               |    |    |
| 11 00 |                         |            |                  |                |                  |            |       |           |    | Май    | 017           |    |    |
| 30    |                         |            |                  |                |                  |            |       | <u>Пн</u> | Вт | Cpu    |               | C6 | Bc |
| 10.00 |                         |            |                  |                |                  |            |       | 8         | 2  | 10 1   | 1 12          | 13 | 14 |
| 12    |                         |            |                  |                |                  |            |       | 15        | 16 | 17 1   | 8 19          | 20 | 21 |
|       |                         |            |                  |                |                  |            |       | 22        | 23 | 24 2   | 5 26          | 27 | 28 |
| 13    |                         |            |                  |                |                  |            |       | 29        | 30 | 31     |               |    |    |
| 30    |                         |            |                  |                |                  |            |       |           |    |        | 0017          | _  |    |
| 14 00 |                         |            |                  |                |                  |            |       | Π.        | Br | Июнь   | 2017<br>IT DT | 06 | Bo |
| 30    |                         |            |                  |                |                  |            |       |           | 01 | φ      | 1 2           | 3  | 4  |
| 15 00 |                         |            |                  |                |                  |            |       | 5         | 6  | 7      | 89            | 10 | 11 |
| 30    |                         |            |                  |                |                  |            |       | 12        | 13 | 14 1   | 5 16          | 17 | 18 |
| 1 00  |                         |            |                  |                |                  |            |       | 19        | 20 | 21 2   | 2 23          | 24 | 25 |
| 10 30 |                         |            |                  |                |                  |            |       | 26        | 27 | 28 2   | 9 30          |    |    |
|       |                         |            |                  |                |                  |            |       |           |    | Июль   | 2017          |    |    |
| 17    |                         |            |                  |                |                  |            |       | Пн        | Вт | Cp u   | т Пт          | Сб | Вс |
| 30    |                         |            |                  |                |                  |            |       |           |    |        |               | 1  | 2  |
| 18    |                         |            |                  |                |                  |            |       | 3         | 4  | 5      | 6 7           | 8  | 9  |
| 30    |                         |            |                  |                |                  |            |       | 17        | 18 | 12     | 3 14<br>0 21  | 22 | 23 |
|       |                         |            |                  |                |                  |            |       | 24        | 25 | 26 2   | 7 28          | 29 | 30 |
|       |                         |            |                  |                |                  |            |       | 31        | 1  | 2      | 3 4           | 5  | 6  |
|       |                         |            |                  |                |                  |            |       |           |    |        |               |    |    |
|       |                         |            |                  |                |                  |            |       |           |    |        |               |    |    |
|       |                         |            |                  |                |                  |            |       |           |    |        |               |    |    |
|       |                         |            |                  |                |                  |            |       |           |    |        |               |    |    |
|       |                         |            |                  |                | Закрыть          |            |       |           |    |        |               |    |    |

При двойном клике по тому или иному интервалу работы можно перейти к его редактированию. Откроется точно такое же окно, о котором говорилось выше, где можно изменить те же самые данные. Изменение данных придёт в силу после нажатия кнопки «Сохранить».

Для удаления того или иного интервала работы нужно сначала его выделить, а потом нажать на иконку с красным крестиком в панели инструментов.

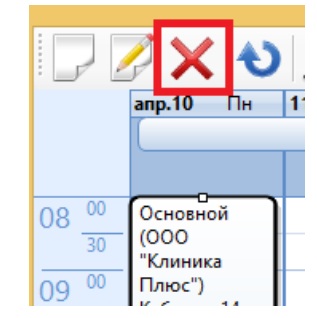

После заполнения расписания необходимо нажать на иконку дискеты, чтобы все изменения вступили в силу.

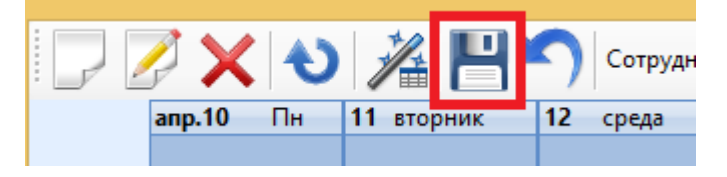

### 4. Заполнение расписания из шаблона

Заполнение расписания работы из шаблона осуществляется в окне «Расписание работы» после указания первичных данных (сотрудник и дата), как в предыдущем пункте.

После этого нужно нажать на иконку таблицы с волшебной палочкой.

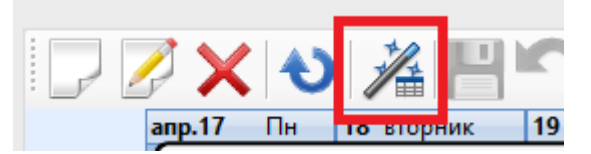

Откроется окно, где нужно будет указать период и количество недель для заполнения.

| Заполнение расписания работы сотрудников 🛛 🗖 🗙                                                                       |
|----------------------------------------------------------------------------------------------------|
| Выбор периода                                                                                                    |
| Заполнить расписание на основе шаблонов расписаний сотрудников на период<br>с 17 апреля 2017г v по 23 апреля 2017г v |
| Для сотрудников, шаблон расписания которых включает несколько недель,<br>начать заполнение с недели № 1              |
| Назад Далее Отмена                                                                                                   |

После указания нужных данных следует нажать кнопку «Далее». Будет произведён переход подтверждению данных. Если данные верны, то необходимо нажать кнопку «Готово», после чего выскочит информативное сообщение о том, что расписание заполнено. Выключить его можно, нажав на кнопку «ОК».

После заполнения расписания необходимо нажать на иконку дискеты, чтобы все изменения вступили в силу.

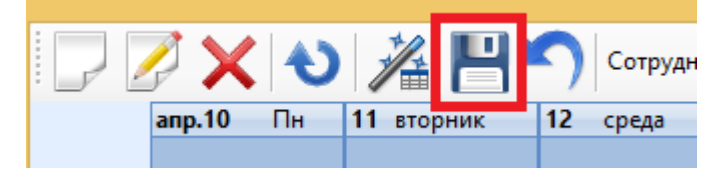

## 5. Создание шаблона расписания

Для этого необходимо в главном меню нажать на «Справочники» и в появившемся списке выбрать «Персонал».

| и | Справочники         | Профосмотры 302н      | Услуги |  |  |  |  |  |
|---|---------------------|-----------------------|--------|--|--|--|--|--|
|   | Организац           | ии                    |        |  |  |  |  |  |
| S | Страховые           | организации           |        |  |  |  |  |  |
|   | Группы кр           | ови                   | Γ      |  |  |  |  |  |
|   | Льготы              |                       | - F    |  |  |  |  |  |
| _ | Группы инвалидности |                       |        |  |  |  |  |  |
| - | Диспансер           | ные группы            | -      |  |  |  |  |  |
|   | МКБ-10              |                       | ŀ      |  |  |  |  |  |
| ÷ | Скидки              |                       | ŀ      |  |  |  |  |  |
|   | Виды диск           | онтных карт           | ŀ      |  |  |  |  |  |
|   | Уровни це           | н                     | H      |  |  |  |  |  |
| , | Виды коми           | ссий                  |        |  |  |  |  |  |
| , |                     |                       |        |  |  |  |  |  |
|   | Счета учет          | a                     | F      |  |  |  |  |  |
|   | Виды движ           | ений денежных средств |        |  |  |  |  |  |
| , | Кассы               |                       |        |  |  |  |  |  |
| , | Банковски           | е терминалы           |        |  |  |  |  |  |
| , | Рабочие м           | еста кассиров         |        |  |  |  |  |  |
| , | Проекты             |                       |        |  |  |  |  |  |
| , | Бюджеты             |                       |        |  |  |  |  |  |
| , | Каналы пр           | одаж                  |        |  |  |  |  |  |
| , | Рекламные           | е акции               |        |  |  |  |  |  |
|   | Статусы па          | ациентов              |        |  |  |  |  |  |
| , | Категории           | пациентов             |        |  |  |  |  |  |
| , | Должности           | 1                     |        |  |  |  |  |  |
| 2 | Персонал            |                       |        |  |  |  |  |  |
|   | Внешние с           | отрудники             |        |  |  |  |  |  |

После чего откроется окно со списком врачей. В данном окне можно отфильтровать список врачей по должности и произвести поиск по фамилии. Для выбора нужного врача необходимо дважды кликнуть по строчке с его именем.

|   |             |           |               | Персонал  |                      |             | - 🗆 ×          |  |  |  |  |
|---|-------------|-----------|---------------|-----------|----------------------|-------------|----------------|--|--|--|--|
|   | - 📝 🗙 🍤     | Должность | Все должности | - Х Поиск | c                    |             | Х              |  |  |  |  |
|   | Фамилия     | Имя       | Отчество      | Должность | Статус               | Степень     | Квалификация ^ |  |  |  |  |
|   | Алексеев    | Иван      | Иванович      | Врач      | Работает             | Без степени | Отсутствует    |  |  |  |  |
|   | Бондарев    | Михаил    | Дмитриевич    | Врач      | Работает             | Без степени | Отсутствует    |  |  |  |  |
| • | Быков       | Роман     | Сергеевич     | Врач      | Работает             | Без степени | Отсутствует    |  |  |  |  |
|   | Дурман      | Федор     | Макарович     | Врач      | Работает             | Без степени | Высшая квалиф  |  |  |  |  |
|   | Карасева    | Лидия     | Николаевна    | Врач      | Работает Без степени |             | Отсутствует    |  |  |  |  |
|   | Комаров     | Игорь     | Дмитриевич    | Врач      | Работает Без степени |             | Отсутствует    |  |  |  |  |
|   | Кузовкин    | Илья      | Семенович     | Врач      | Работает             | Без степени | Отсутствует    |  |  |  |  |
|   | Лаборатория |           |               |           | Работает             | Без степени | Отсутствует    |  |  |  |  |
|   | Лаборатория |           |               |           | Работает             | Без степени | Отсутствует    |  |  |  |  |
|   | Макарова    | Елена     | Викторовна    | Врач      | Работает             | Без степени | Отсутствует    |  |  |  |  |
|   | Малышев     | Георгий   | Иванович      | Врач      | Работает             | Без степени | Первая квалиф  |  |  |  |  |
|   | Махортов    | Борис     | Романович     | Директор  | Работает             | Без степени | Отсутствует    |  |  |  |  |
|   | Маяковский  | Виктор    | Михайлович    | Врач      | Работает             | Без степени | Отсутствует    |  |  |  |  |
|   | Моргослепов | Роман     | Евгеньевич    | Врач      | Работает             | Без степени | Отсутствует    |  |  |  |  |
|   | Морозова    | Анна      | Степановна    | Директор  | Работает             | Без степени | Отсутствует    |  |  |  |  |
|   | Петров      | Иван      | Юрьевич       | Врач      | Работает             | Без степени | Отсутствует 🗸  |  |  |  |  |
|   | Закрыть     |           |               |           |                      |             |                |  |  |  |  |

Откроется карточка с данными врача, внизу которой будет расположена кнопка «Шаблон расписания работы».

| Размер сетки расписания в минутах | 30 🗸             |  |  |  |  |  |  |  |  |
|-----------------------------------|------------------|--|--|--|--|--|--|--|--|
| Шаблон расписания работы          |                  |  |  |  |  |  |  |  |  |
| Тест (01.11.2016)                 | Сохранить Отмена |  |  |  |  |  |  |  |  |

После её нажатия откроется окно, в котором создание расписания

происходит аналогичным образом, что и в третьем пункте.

| карасева лидия Николаевна |             |         |            |                     |         |         |               |  |  |  |  |
|---------------------------|-------------|---------|------------|---------------------|---------|---------|---------------|--|--|--|--|
|                           | <b>X</b>    |         | Количество | о недель в шаблоне: | 1 - He, | деля 1  |               |  |  |  |  |
|                           | понедельник | вторник | среда      | четверг             | пятница | суббота | воскресенье 🔺 |  |  |  |  |
| 08 00                     |             |         |            |                     |         |         |               |  |  |  |  |
| 30                        |             |         |            |                     |         |         |               |  |  |  |  |
| 09 00                     |             |         |            |                     |         |         |               |  |  |  |  |
| 30                        |             |         |            |                     |         |         |               |  |  |  |  |
| 10 00                     |             |         |            |                     |         |         |               |  |  |  |  |
| 30                        |             |         |            |                     |         |         |               |  |  |  |  |
| 1 . 00                    |             |         |            |                     |         |         |               |  |  |  |  |
| 30                        |             |         |            |                     |         |         |               |  |  |  |  |
|                           |             |         |            |                     |         |         |               |  |  |  |  |
| 12                        |             |         |            |                     |         |         |               |  |  |  |  |
| 30                        |             |         |            |                     |         |         |               |  |  |  |  |
| 13                        |             |         |            |                     |         |         |               |  |  |  |  |
| 30                        |             |         |            |                     |         |         |               |  |  |  |  |
| 14                        |             |         |            |                     |         |         |               |  |  |  |  |
| 30                        |             |         |            |                     |         |         |               |  |  |  |  |
| 15 00                     |             |         |            |                     |         |         |               |  |  |  |  |
| 30                        |             |         |            |                     |         |         | <b>~</b>      |  |  |  |  |
|                           |             |         |            |                     |         |         |               |  |  |  |  |
|                           |             |         |            |                     |         |         |               |  |  |  |  |
|                           |             |         |            |                     |         |         |               |  |  |  |  |
|                           |             |         | [          | Закоыть             |         |         |               |  |  |  |  |
|                           |             |         | l          | outpono             |         |         |               |  |  |  |  |

Также можно указать количество недель в шаблоне, если расписание непостоянно.

После заполнения данных требуется нажать кнопку «Закрыть» в окне заполнения шаблона и кнопку «Сохранить» в окне с данными о враче.

| <br>Тест (01.11.2016) | Сохранить | Отмена |
|-----------------------|-----------|--------|
|                       |           |        |